# CJ2H-CPU64-EIP típusú PLC kommunikációja ZEN 10C4DR-D-V2 típusú programozható relével

### Első lépés:

Állítsuk be az SCU kommunikációs kártya adott port-ját. Jelen esetben a "Port1". Ha, ezekkel a beállításokkal megvagyunk, akkor töltsük le az egységbe, majd indítsuk újra.

| C | J1W                                                | -SCU41-V1 [View Parameters]               |                      |      | ×       |  |  |  |  |  |
|---|----------------------------------------------------|-------------------------------------------|----------------------|------|---------|--|--|--|--|--|
|   | Displayed Parameter Port1: Protocol macro Settings |                                           |                      |      |         |  |  |  |  |  |
|   |                                                    | ltem                                      | Set Value            | Unit |         |  |  |  |  |  |
|   |                                                    | Port1: Port settings                      | User settings        |      |         |  |  |  |  |  |
|   |                                                    | Port1: Serial communications mode         | Protocol macro       |      |         |  |  |  |  |  |
|   |                                                    | Port1: Data length                        | 7 bits               |      |         |  |  |  |  |  |
|   |                                                    | Port1: Stop bits                          | 1 bit                |      |         |  |  |  |  |  |
|   |                                                    | Port1: Parity                             | Even                 |      |         |  |  |  |  |  |
|   |                                                    | Port1: Baud rate                          | Default(9600bps)     |      |         |  |  |  |  |  |
|   |                                                    | Port1: Serial Gateway Response timeo      | 0                    | ms   |         |  |  |  |  |  |
|   |                                                    | Port1: Serial Gateway send start timeou   | 0                    | ms   |         |  |  |  |  |  |
|   |                                                    | Port1: Protocol macro Transmission m      | Half-duplex          |      |         |  |  |  |  |  |
|   |                                                    | Port1: Clearing/holding the contents of t | Clear                |      |         |  |  |  |  |  |
|   |                                                    | Port1: Link word specification data exch  | On-request I/O refre |      |         |  |  |  |  |  |
|   |                                                    | Port1: Maximum number of bytes in prot    | 500                  | Byte |         |  |  |  |  |  |
|   | He                                                 | lp                                        |                      |      |         |  |  |  |  |  |
|   |                                                    | ¥                                         |                      |      | T       |  |  |  |  |  |
|   | Tr                                                 | ansfer[Unit to PC] Transfer[PC to Unit]   | Compare              |      | Restart |  |  |  |  |  |
|   |                                                    | Set Defaults                              |                      | ж    | Cancel  |  |  |  |  |  |

A soros kommunikációs kártyán keresztül, "PMCR" utasítással fogjuk kiolvasni az adatokat a ZEN-ből.

| Zummunning . |             |        |          | 2          | 14         | (a)                |
|--------------|-------------|--------|----------|------------|------------|--------------------|
| 200.00       | 1534.15 A3  | 202.07 |          |            |            |                    |
|              |             |        |          |            | @PMCR(260) | Protocol Macro     |
|              |             |        |          |            | #7111      | Control word 1     |
| 6 - P        | 6           | 20     | э.       | e .        | -          |                    |
|              |             |        |          |            | #0262      | Control word 2     |
| s            | e           | 20     | 14.<br>1 | ÷.         |            | 5.<br>             |
|              |             |        |          |            | D100       | First send word    |
| 5 X          | <i>t</i> s. |        | 2        | <b>R</b> 1 | -          |                    |
|              |             |        |          |            | D200       | First receive word |
| 0 0          | 2           | 374    | 3        | 51         |            | 850                |

Vezérlő szavak beállításai (C1, C2): (kat. W340-H1-01 old. 959.)

#### C1: 1-es vezérlő szó és C2: 2-es vezérlő szó

A két vezérlő szó tartalma az alábbiakban látható

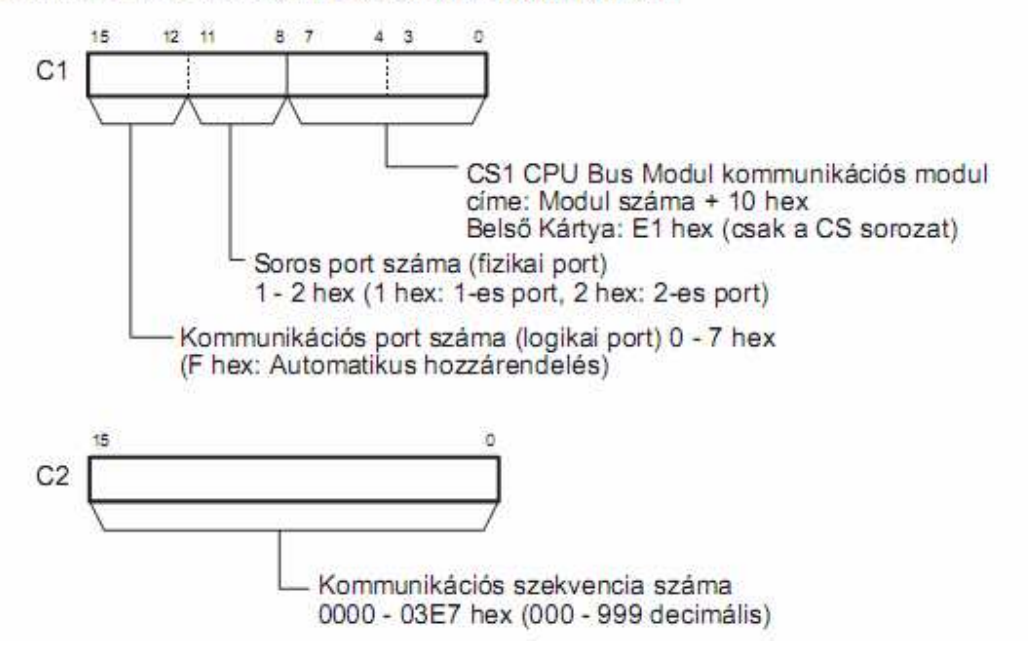

A példánkban a "C1" vezérlő szó értéke #7111, mivel 7-es logikai portot használunk, az SCU kártyán az 1-es portot használjuk. Az egységünk Unit száma 1, ezért 1+10=11.

"C2" kontrol szó:

0262 hex számú kommunikációs szekvencia: 610 dec

1534.15-ös bit magyarázat: (kat. W340-H1-01 old. 986.)

#### **CPU Bus Modul Terület**

n = 1500 + 25 x modul szám

| Név                                            | Címzés                  | Tartalom                                                                                                    |  |  |  |
|------------------------------------------------|-------------------------|----------------------------------------------------------------------------------------------------|--|--|--|
| 1-es port Protokoll Makró<br>Végrehajtás Jelző | CIO n+9 15-<br>ös bitje | BE, ha PMCR(260) végre van hajtva. A<br>jelző kikapcsolva marad, ha a végrehajtás                               |  |  |  |
| 2-es port Protokoll Makró<br>Végrehajtás Jelző | CIO n+19<br>15-ös bitje | sikertelen. A jelző kikapcsol, ha a<br>kommunikációs folyamat befejeződött<br>(vagy véget ért vagy megszakadt). |  |  |  |

A202.07-es bit magyarázat:

Kommunikációs port engedélyezve jelző. A 07-es bit a 7-es logikai portnak felel meg.

SCU kártya programozása:

Elindítjuk a Cx-Protocol nevű programot, majd létrehozunk egy új projektet. Beállítjuk a megfelelő PLC-t és a soros kommunikációs eszközünk helyét. Majd beállítjuk a portot melyen kommunikálunk.

| Туре                 |
|----------------------|
| RS232C, CJ:RS422/485 |
| RS422/485, CJ:RS232C |
| F                    |

| Communi             | cations Port Settings                                                                                                    |
|---------------------|----------------------------------------------------------------------------------------------------|
| Port 1<br>Unit Ver. | Communication Method<br>Protocol Macro<br>Baud Rate Default (9600) Parity Even Detault (9600) Stop Bits 1 Bit                                                                                                    |
|                     | Host Link, Non-procedural, Protocol Macro, Serial Gateway CTS Enable Delay [0-30000] 0 x 10 ms Host Link                                                                                                    |
|                     | Unit # [0-31] 0 Frame Format Default(A mode) 1:N 0 1:1                                                                                                    |
|                     | Max. PT Onit # 0     Protocol Macro       Transmission Method     Half Duplex     Maximum Length     200       Byte                                                                                                    |
|                     | Link Channel Access Immediate Refresh 💌 Receive Buffer Clear at Startup 💌                                                                                                    |
|                     | Non-precedural         Start Code         Image: None         Image: Start Code         Image: Start Code         Ima |
|                     | Protocol Macro, Serial Gateway<br>Gateway Watch Time<br>Send Start TimeOut [0-255]<br>[0: Default (5000ms)]<br>OK                                                                                                    |
|                     | Response TimeOut [0-255] 0 x 100ms<br>[0: Default (5000ms)]                                                                                                    |

Ügyeljünk a kommunikációs metódusra. Majd töltsük le.

Letöltés:

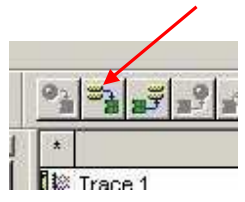

Hívjuk meg a "CompoWay/F" már előre definiált/megírt protokollmakrót. Ha ez megvan, töltsük le a kommunikációs egységbe.

| 18                                      | × ×             | #   | Communication Sequence | Link Word       | Control | Response | Timer Tr |
|-----------------------------------------|-----------------|-----|------------------------|-----------------|---------|----------|----------|
| PSW1_ZEN                                | CS2             | 600 | ASCII change           | 192223          | Set     | Scan     | 3 sec    |
| 🖻 🧱 New Protocol List                   | ಿ               | 601 | ASCII change ALL       |                 | Set     | Scan     | 3 sec    |
| E - @ CompoW/ay/F                       | ೆ               | 602 | NO change              |                 | Set     | Scan     | 3 sec    |
| Irace List                              | c??             | 603 | NO change ALL          | 1.0000          | Set     | Scan     | 3 sec    |
| - W NewFLUI [Monitor] [W2H - CFU64-EIF] | 6 <sup>22</sup> | 604 | General                | / <del></del> 1 | Set     | Scan     | 3 sec    |
|                                         | 3               | 605 | General ALL            |                 | Set     | Scan     | 3 sec    |
|                                         | co:             | 606 | ASCII change2          |                 | Set     | Scan     | 3 sec    |
| 👖 N/A [2]                               | 632             | 607 | ASCII change3          | ( <del></del> ) | Set     | Scan     | 3 sec    |
| 🗂 N/A [3]                               | C\$P            | 610 | MEM Read               | ( <del></del> - | Set     | Scan     | 3 sec    |
| 🗂 N/A [4]                               | 6 <sup>22</sup> | 611 | MEM Write              |                 | Set     | Scan     | 3 sec    |
| 🕤 N/A [5]                               | C\$P            | 612 | MEM Wite ALL           |                 | Set     | Scan     | 3 sec    |
| - 1 N/A [6]                             | c??             | 613 | MEM Fill               | ( <del></del> ) | Set     | Scan     | 3 sec    |
| N/A [/]                                 | 69              | 614 | MEM Fill ALL           | ( <b></b>       | Set     | Scan     | 3 sec    |
| an incolol                              | 9.5             |     |                        |                 |         |          |          |

Letöltés:

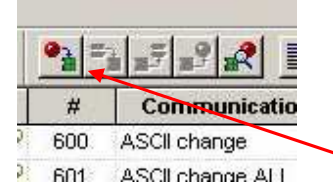

## D100 területtől értékek megadása. (kat. W336-E1-07 old. 382. és kat. Z122-E1-01 old. 38.)

| D100 | #0005 |                             |
|------|-------|-----------------------------|
| D101 | #0001 |                             |
| D102 | #C000 | Változó típus C0            |
| D103 | #1300 | CPU kimeneti bitek státusza |
| D104 | #0001 |                             |

| First word of | +0 | Number of send data words |          |  |  |
|---------------|----|---------------------------|----------|--|--|
| send data     | +1 | (Undefined)               | Node No. |  |  |
|               | +2 | Variable type             |          |  |  |
|               | +3 | First read address        |          |  |  |
|               | +4 | Number of eler            | ments    |  |  |

| Offset | Contents                         | (data format)                | Data                                                                                                    |  |  |
|--------|----------------------------------|------------------------------|----------------------------------------------------------------------------------------------------|--|--|
| +0     | Number of send of                | data words                   | Always 0005 hex (5 decimal)                                                                                                    |  |  |
| +1     | (Undefined)                      | Node No. (2 dig-<br>its BCD) | 00 to 99                                                                                                    |  |  |
| +2     | Variable type<br>(2 digits hex)  |                              | Set the area type (2 digits) and the first read word (6 digits). The leftmost 16                                                                                                 |  |  |
| +3     | First read addre                 | ess (6 digits BCD)           | bits of the first read word specify the<br>address and the rightmost 8 bits spec-<br>ify the bit location. Set the rightmost 8<br>bits to 00 when bit access is not<br>required. |  |  |
| +4     | Number of elem<br>(4 digits BCD) | ients                        | Set the number of elements to read.                                                                                                    |  |  |

| W1.00 | DOOL (ON/ON, CALL | U        |                     |  |
|-------|-------------------|----------|---------------------|--|
| D100  | CHANNEL (Hex,     | 0005 Hex | 0000 0000 0000 0101 |  |
| D101  | CHANNEL (Hex,     | 0001 Hex | 0000 0000 0000 0001 |  |
| D102  | CHANNEL (Hex,     | C000 Hex | 1100 0000 0000 0000 |  |
| D103  | CHANNEL (Hex,     | 1300 Hex | 0001 0011 0000 0000 |  |
| D104  | CHANNEL (Hex,     | 0001 Hex | 0000 0000 0000 0001 |  |
| D105  | CHANNEL (Hex,     | 0000 Hex | 0000 0000 0000 0000 |  |
| D200  | CHANNEL (Hex,     | 0004 Hex | 0000 0000 0000 0100 |  |
| D201  | CHANNEL (Hex,     | 0000 Hex | 0000 0000 0000 0000 |  |
| D202  | CHANNEL (Hex,     | 0004 Hex | 0000 0000 0000 0100 |  |
| D203  | CHANNEL (Hex,     | 0000 Hex | 0000 0000 0000 0000 |  |
| D204  | CHANNEL (Hex,     | 0000 Hex | 0000 0000 0000 0000 |  |
|       |                   |          |                     |  |

Megjegyzés: Az általam megvalósított feladatban a ZEN Q2-es kimenetét 5 másodpercenként kapcsolom. Látható hogy a D202-es kimenet 2. bitje aktív amíg a ZEN Q2 kimenet aktív állapotban van.

#### Bekötés:

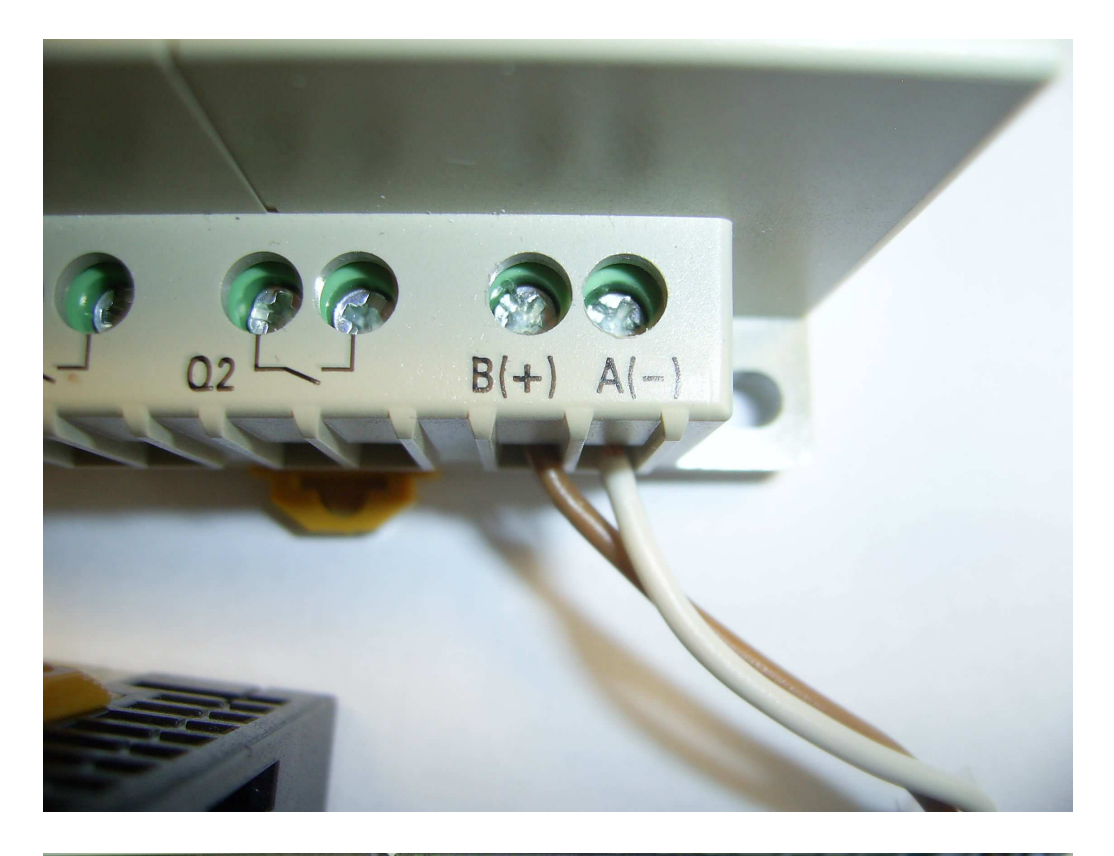

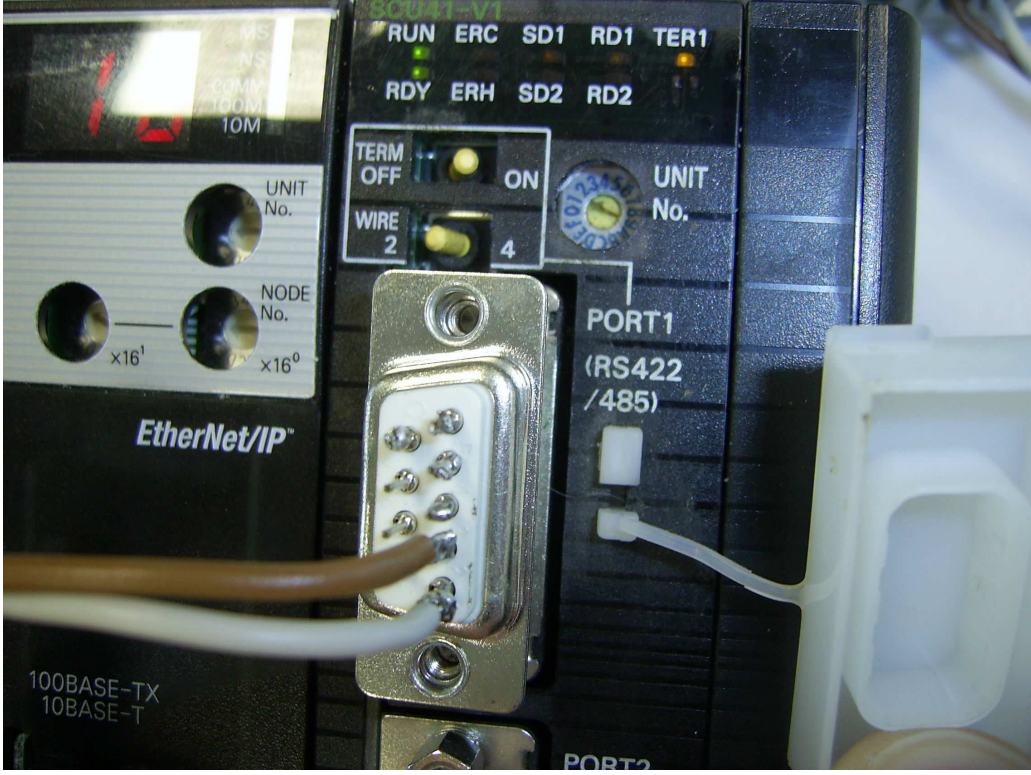